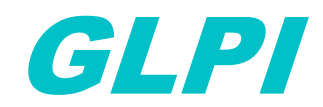

Lundi 08/04/2024 Configuration de GLPI sur Debian 11 CHEYEP TOKESSI VIDAL

### **Prérequis**

*Pour réussir la configuration de l'outil GLPI sur Debian 11, assurez-vous de disposer des éléments suivants :* 

- 1- Une Machine Virtuelle (VM) : Assurez-vous d'avoir une machine virtuelle (VM) à jour avant de continuer.
- 2- Système d'exploitation Linux : La VM doit être équipée d'une installation propre de Debian ou Ubuntu.
- 3- Accès Administratif : Vous devez avoir un accès administratif, tel qu'un compte avec des privilèges, pour effectuer des configurations système.
- 4- Connexion Réseau Fonctionnelle : Vérifiez que la VM est correctement connectée au réseau et que les interfaces réseau sont configurées.
- 5- Accès Internet : Assurez-vous que votre VM ait accès à Internet, car nous prévoyons de télécharger des packages et des mises à jour.

#### Table des matières

| Qu'est-ce que GLPI ?                              | 3  |
|---------------------------------------------------|----|
| Configuration de la VM                            | 3  |
| Création de la base de données GLPI               | 4  |
| Téléchargement et décompression de l'archive GLPI | 4  |
| Lancement de l'installation de GLPI               | 4  |
| Accès à l'interface GLPI                          | 5  |
| Sources                                           | 10 |

# Qu'est-ce que GLPI ?

*GLPI (Gestionnaire Libre de Parc Informatique) est une solution open-source de gestion des services informatiques (ITSM) largement utilisée par les entreprises, les organisations et les établissements d'enseignement pour gérer leur parc informatique, leurs ressources matérielles et logicielles, ainsi que leurs services d'assistance informatique.* 

Les principales fonctionnalités de GLPI comprennent :

- 1. Gestion des actifs : Suivi et gestion des équipements informatiques tels que les ordinateurs, les serveurs, les périphériques, les logiciels, etc. Ceci inclut la gestion des attributs, des informations d'inventaire, des garanties et des licences.
- 2. Gestion des incidents : Suivi et résolution des incidents informatiques signalés par les utilisateurs. GLPI offre un système de ticketing pour gérer les demandes d'assistance, les incidents et les problèmes de manière efficace.
- 3. Gestion des changements : Planification, suivi et gestion des changements dans l'environnement informatique. Cela inclut la documentation des changements, l'approbation des changements, et la coordination des déploiements.
- 4. Gestion des problèmes : Identification, suivi et résolution des problèmes récurrents ou sous-jacents dans l'environnement informatique.
- 5. Gestion des connaissances : Base de connaissances partagée pour documenter les solutions aux problèmes courants, les bonnes pratiques, les guides d'utilisation, etc.
- 6. Gestion des contrats et des fournisseurs : Suivi des contrats de maintenance, des licences logicielles, des accords de niveau de service (SLA), ainsi que des informations sur les fournisseurs et les prestataires de services.

GLPI est une solution modulaire et extensible qui peut être intégrée à d'autres outils et systèmes de gestion. Il offre une interface utilisateur conviviale, une architecture flexible et une large communauté de support, ce qui en fait une option populaire pour la gestion des services informatiques dans une grande variété d'organisations.

### **Configuration de la VM**

Pour pouvoir poursuivre les étapes de l'installation et la configuration de l'outil GLPI sur votre VM linux, il vous faut absolument avoir fait les étapes suivantes :

- → Installation des paquets Debian :
   Apt update && apt upgrade -y
- → Installation Apache:
   Apt install apache2 -y
- ➔ Installation de php :
   Apt install php libapache2-mod-php -y
- → Installation des dependences:
  - Apt install a-certificates apt-transport-https software-properties-common wget curl lsb-release -y

→ Importation de la clé et du référentiel GPG :

- *curl-sSL https://packages.sury.org/php/README.txt* | *bash-x*
- *apt update*
- apt upgrade
- o systemctl restart apache2
- → Installation de mariadb :
  - o apt install mariadb-server
  - mysql\_secure\_installation (pour sécuriser MariaDB en définissant le mot de passe du root)

### Création de la base de données GLPI

Pour commencer, nous allons nous connecter à mariaDB afn de créer une base de données :

• mysql -u root -p

Ensuite vous devrez saisir les commandes suivantes :

- create database glpi ;
- create user 'glpi'@'localhost' identified by 'glpi';
- grant all privileges on glpi.\* to 'glpi'@'localhost' with grant option;
- flush all privileges;
- exit;

### Téléchargement et décompression de l'archive GLPI

Pour télécharger l'archive de GLPI il faut effectuer les commandes suivantes :

• <a href="https://github.com/glpi-project/glpi/releases/download/10.0.14/glpi-10.0.14.tgz">https://github.com/glpi-project/glpi/releases/download/10.0.14/glpi-10.0.14.tgz</a>

Une fois l'archive téléchargée, il faut la décompresser en saisissant :

• *Tar xvf glpi-10.0.14.tgz* 

On va ensuite déplacer le dossier décompresser dans l'arborescence d'Apache :

• Mv glpi /var/www/html/glpi

# Lancement de l'installation de GLPI

Avant de commencer l'installation veuillez ajoutez les modules PHP suivants, qui sont nécessaires à GLPI :

• apt install php-curl php-gd php-mbstring php-zip php-xml php-ldap php-intl phpmysql php-dom php-simplexml php-json php-phpdbg php-cgi -y Il faut par la suite, donner la propriété du dossier glpi à l'administrateur d'Apache (wwwdata) en lui accordant les droits nécessaires :

- chown -R www-data:www-data /var/www/html/glpi/
- chmod -R 755 /var/www/html/glpi/

On redémarre le service Apache afin que les modifications soient prises en compte :

• systemctl restart apache2

# Accès à l'interface GLPI

Maintenant que nous avons finis d'installer l'outil GLPI sur notre VM Debian, il faut accéder à l'interface graphique de ce dernier afin de terminer la configuration et ainsi pouvoir l'utiliser :

- Accédez à l'interface web via votre adresse IP : <u>http://votre-ip/glpi</u>
- Vous aurez à choisir la langue de votre interface graphique puis cliquez sur « Ok »

| <b>S</b> lbi | GLPI SETUP                |          |
|--------------|---------------------------|----------|
|              | Sélectionnez votre langue |          |
| Français     |                           | <b>•</b> |
| ок >         |                           |          |

• Acceptez le contrat de licence puis cliquez sur « Continuez »

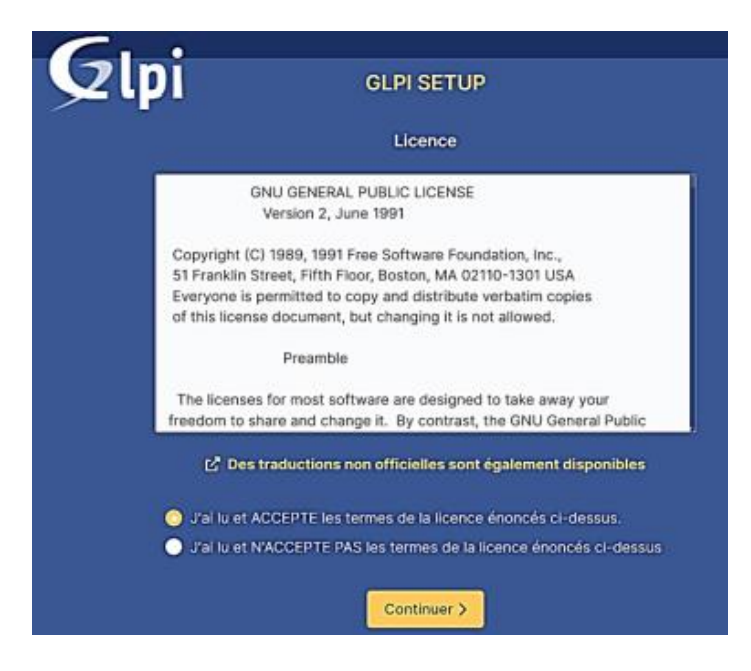

• Vous devrez par la suite cliquez sur le bouton « Installer »

| G                       | ССРІ SETUP                                                                                                    |  |  |  |  |  |  |  |  |
|-------------------------|----------------------------------------------------------------------------------------------------|--|--|--|--|--|--|--|--|
| Début de l'installation |                                                                                                    |  |  |  |  |  |  |  |  |
|                         | Installation ou mise à jour de GLPI<br>Choisissez 'Installation' pour une nouvelle installation de GLPI.<br>Choisissez 'Mise à jour' pour lancer la mise à jour de votre version de GLPI à partir d'une<br>version antérieure. |  |  |  |  |  |  |  |  |
|                         | Installer 🛓 Mettre à jour 🗖                                                                                                    |  |  |  |  |  |  |  |  |

• Un récapitulatif des extensions PHP nécessaires à avoir afin de procéder à l'installation de cet outil s'affichera. Vous aurez à installer les extensions nécessaires si besoin :

| <b>C</b>                                                                                                    |           |
|----------------------------------------------------------------------------------------------------|-----------|
|                                                                                                    |           |
| Étape 0                                                                                                    |           |
| Vérification de la compatibilité de votre environnement avec l'exécution de                                                                                                    | GLPI      |
| TESTS EFFECTUÉS                                                                                                    | RÉSULTATS |
| Regula Parser PHP                                                                                                    | —́ г      |
| Curliguration des sessions                                                                                                    | ~         |
| Regali Mércoire allouée                                                                                                    | ž         |
| N2223 mysgi extension                                                                                                    | -         |
| Control Extensions du reyeu de PHP                                                                                                    | ~         |
| Requis pour l'accès è distance aux ressources (requêtes des agents d'inventaire, Marketplace, flux RSS,,                                                                                                    |           |
| Requis pour le traitement des images.                                                                                                    | Ĭ.        |
| Requise instructionalisation                                                                                                    | ~         |
| Regula liburit extension                                                                                                    | ~         |
| Requir pour la gestion XML                                                                                                    | ~         |
| Requir pour la gestion de la communication compressée avec les agents d'inventaire, l'instaliation de paquets<br>gato à partir du Marketplace et la génération de PGP.                                                           |           |
| Began Libeodure CheCha20-Poly1305 constants de taile                                                                                                    | ~         |
| version tallo.                                                                                                    |           |
| Permissions pour les fichiers de log                                                                                                    |           |
| Permissions pour le répertoire des données variables                                                                                                    | -         |
| Supplet Accès protégé au répertoire des fictiens<br>L'accès Velo aux répertoires (0,1° var doit étre désactivé afin d'empêcher tout accès non autorisé à ceuv-ci.<br>L'accès velo au dessir: "Des" ne devant à pas être autorisé | •         |
| Wittier in fichier Ataccess et la configuration du serveur web                                                                                                    |           |
| Renforcer la sécurité de la validation des images.                                                                                                    | Ŭ.        |
| Supplie Map extension<br>Active Fullisation de TautientRication à un serveur LDAP distant.                                                                                                    | ~         |
| Suggeta openasi extension                                                                                                    | ~         |
| Access revealed ar course of UNISAY 35L/TLS.                                                                                                    | ~         |
| Active l'installation de paquets zij- à partir du Marketplace.                                                                                                    |           |
| Suggeste<br>Active Firstalistion des paparet ht2 à partir du Marketpiace.<br>Exercision ht2 circa dage anisante.                                                                                                    | •         |
| Suggers Zand Disable extension                                                                                                    | ~         |
| Améliorer les performances du moteur PHP.                                                                                                    |           |
| Extensions émplées de PHP<br>Antélioner Agénerent les performances.                                                                                                    | *         |
| Suggass Permissions pour le répertoire du marketplace<br>Active l'instalation des plugeis à partir du Marketplace.                                                                                                    | ~         |
| Valiazione configure 2                                                                                                    |           |
| Continuer > Riessawer C                                                                                                    |           |
| Contrast V                                                                                                    |           |

• Par la suite, vous devrez vous connecter à votre base de données via les identifiants que vous avez configurée précédemment et cliquez sur « Continuer »

| <b>C</b>               |                                                    |
|------------------------|----------------------------------------------------|
| <b>Q</b> lpi           | GLPI SETUP                                         |
|                        | Étape 1                                            |
|                        | Configuration de la connexion à la base de données |
| Serveur SQL (MariaDB o | u MySQL)                                           |
| localhost              |                                                    |
| Utilisateur SQL        |                                                    |
| glpi                   |                                                    |
| Mot de passe SQL       |                                                    |
|                        |                                                    |
| Continuer >            |                                                    |

• Ensuite vous devrez choisir la Base de Données que vous avez précédemment configurer (glpi)

| Glpi                 | GLPI SETUP                                        |  |
|----------------------|---------------------------------------------------|--|
|                      | Étape 2<br>Test de connexion à la base de données |  |
| ✓ Connexion à la bas | e de données réussie                              |  |
|                      | Veuillez sélectionner une base de données :       |  |
| Créer une nouve      | lle base ou utiliser une base existante :         |  |
| 🔾 gipi               |                                                   |  |
| Continuer >          |                                                   |  |

 Vous devez alors attendre l'initialisation de la Base de Données. Ensuite cliquez sur « Continuer »

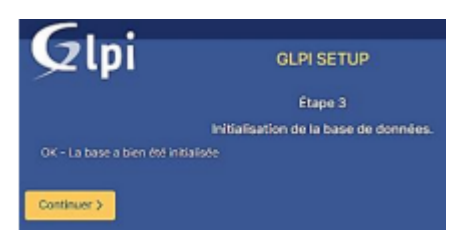

• A la fin de l'installation, les logins seront affichés et vous pourrez les utiliser pour vous connecter à l'interface

| 6.                                                                                                    |                                                                                                    |                                                                                                    |
|----------------------------------------------------------------------------------------------------|----------------------------------------------------------------------------------------------------|----------------------------------------------------------------------------------------------------|
|                                                                                                    | GLPI SETUP                                                                                                    |                                                                                                    |
| Les identifiants et mots de p<br>glpi/glpi pour le compte adm<br>tech/tech pour le compte te<br>normal/normal pour le comp<br>post-only/postonly pour le c<br>Vous pouvez supprimer ou m<br>Utiliser GLPI | Étape 6<br>L'installation est terminée<br>asse par défaut sont :<br>hinistrateur<br>chnicien<br>te normal<br>ompte postonly<br>hodifier ces comptes ainsi que les données initia | Les comptes par défaut de GLPI sont :<br>glpi/glpi<br>tech/tech<br>normal/normal<br>post-only/post-only |

• Cliquez sur le bouton « Utiliser GLPI » puis saisissez les informations de connexions administrateur (glpi/glpi)

| GLPI                                                           |   |                                                                                                    |
|----------------------------------------------------------------|---|----------------------------------------------------------------------------------------------------|
| Connexion à votre compte                                       |   | lci nous utilisons l'identifiant « glni »                                                                        |
| glpi<br>Mot de passe                                           | / | et le mot de passe « glpi » pour se<br>connecter en tant qu'administrateur<br>et on clique sur « Se connecter ». |
| Source de connexion<br>Base interne GLPI<br>Se souvenir de moi |   |                                                                                                    |
| Se connecter                                                   |   |                                                                                                    |

Lors de la première connexion, GLPI affichera ce message :

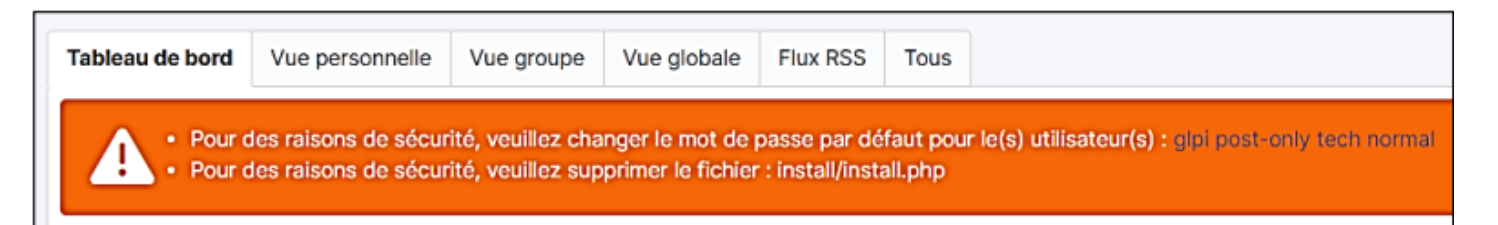

Pour changer les mots de passe des utilisateurs par défaut, il suffit de cliquer sur le lien hypertexte de ces derniers et de modifier le mot de passe dans le profil.

Pour le fichier « install.php », il faudra revenir sur votre VM et taper cette commande pour supprimer le fichier par mesure de sécurité :

• Rm -f /var/www/html/glpi/install/install.php

Vous venez de finir la configuration de l'outil GLPI sur votre VM Debian.

| GLPI            | @ Accent                         |         |                        |   |                       |    |            |  |  |   |                   | Roberter | ٩  | Super-Au<br>Dolle-sup | na<br>a Abracanol | ļ |
|-----------------|----------------------------------|---------|------------------------|---|-----------------------|----|------------|--|--|---|-------------------|----------|----|-----------------------|-------------------|---|
| + Darte Antones | Tableau de bank Vice personnelle | Vegrape | National Particle Teac |   |                       |    |            |  |  |   |                   |          |    |                       |                   |   |
| O Assessor      |                                  |         |                        |   | al grand-are ten sona |    |            |  |  |   |                   |          |    |                       |                   |   |
| B Denine        | Toma v +                         |         |                        |   |                       |    |            |  |  |   |                   |          | 30 | 4                     | e of C            |   |
|                 | 0                                | 85      | 0                      | - | 0                     | 55 | 0          |  |  |   |                   |          |    |                       |                   |   |
|                 | Logiciel                         |         | Ordinateur             |   | Matériel réseau       |    | Téléphone  |  |  |   |                   |          |    |                       |                   |   |
|                 | 0                                | ೆ       | 0                      | • | 0                     | в  | 0          |  |  |   |                   |          |    |                       |                   |   |
|                 | Licence                          |         | Moniteur               |   | Baie                  |    | Imprimante |  |  | - | ne (tende travile |          |    |                       |                   |   |
|                 |                                  |         |                        |   |                       |    |            |  |  |   |                   |          |    |                       |                   |   |

# Sources

- <u>https://github.com/glpi-project/glpi</u>
  <u>https://glpi-install.readthedocs.io/fr/latest/install/index.html</u>